## Как передавать показания ИПУ

Чтобы ввести и отправить показания приборов учёта, нужно нажать кнопку «Заполнить показания ПУ», и заполнить открывшуюся форму, а после – нажать «Отправить показания ПУ».

Внесение показаний доступно только для тех приборов учёта, которые были размещены по конкретной квартире в ГИС ЖКХ. Если показания приборов учёта вносятся не первый раз, то под каждым полем для заполнения вы будете видеть предыдущие показания. После того, как вы внесёте и отправите показания, появится экран подтверждения отправки данных – ваши данные находятся на обработке у управляющей организации.

Управляющая организация, в свою очередь, принимает, хранит и обрабатывает переданные показания приборов учёта в сервисе «АДС на 100%».

Источник: РосКвартал® — интернет-служба №1 для управляющих организаций https://roskvartal.ru//wiki/moya-kvartira